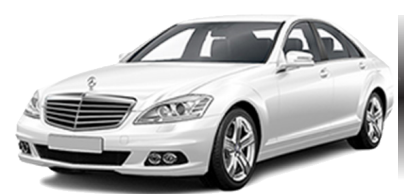

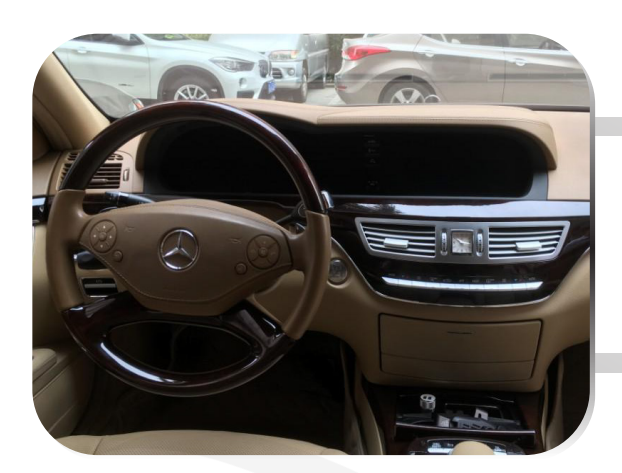

1. Please power off your Original monitor before installation.

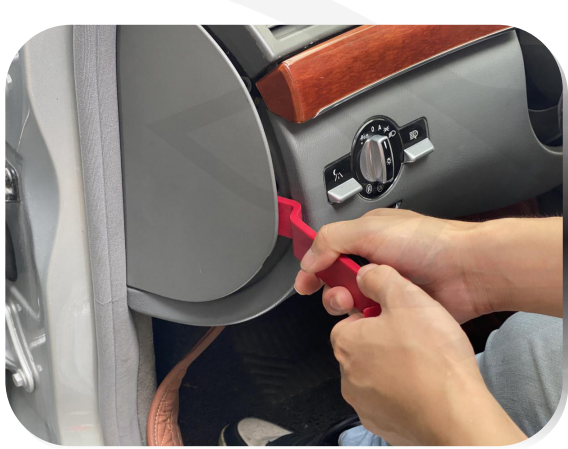

2. Remove the left cover of the dashboard using a plastic pry tool

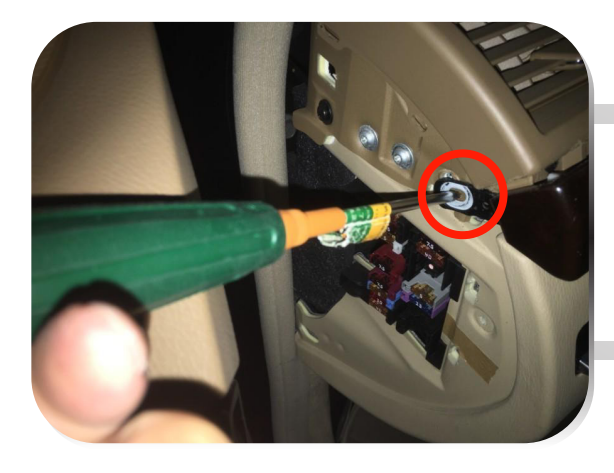

3. Remove the fixing screws

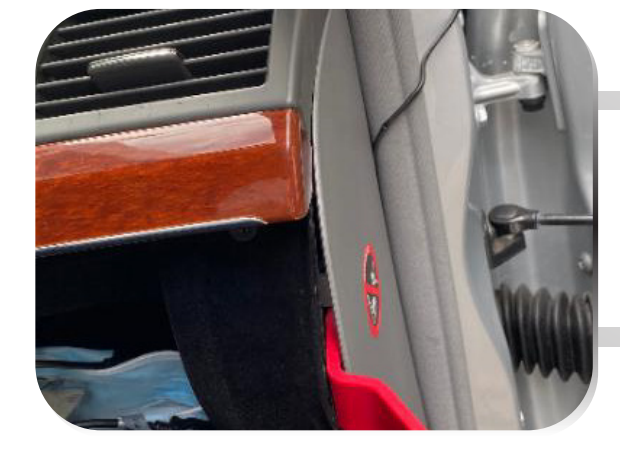

4. Remove the right cover of the dashboard using a plastic pry tool

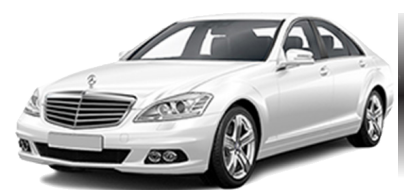

Installation / Settings Guide

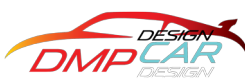

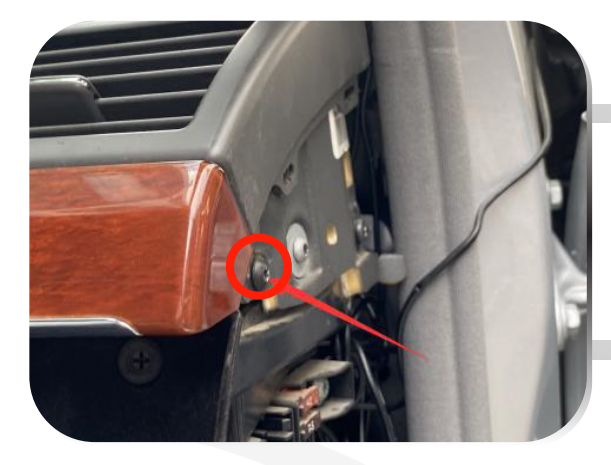

5. Remove the fixing screws

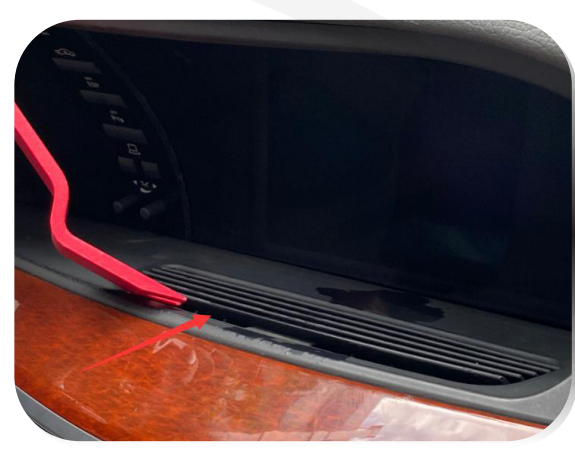

6. Pry out the air conditioner vent with a plastic pry tool

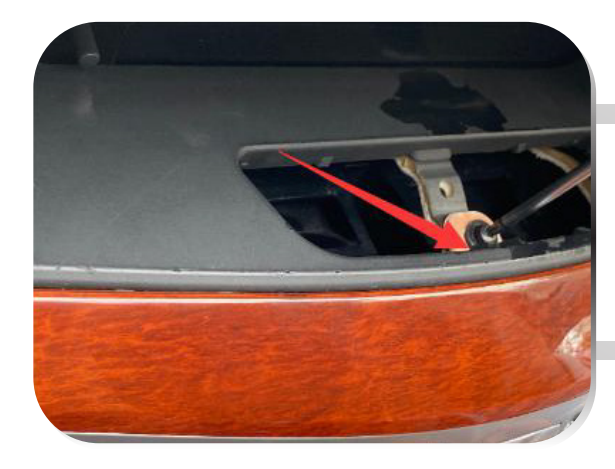

7. Remove the fixing screws

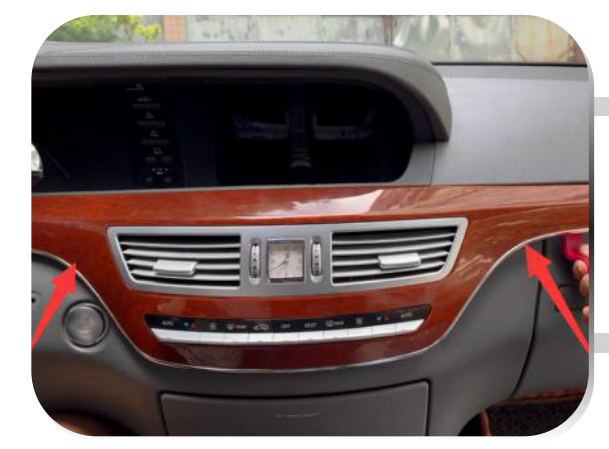

8. Pry out the air conditioner control panel with a plastic pry tool

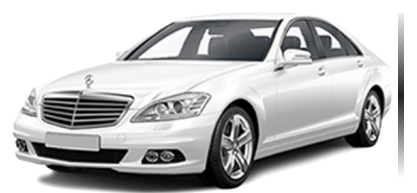

## Installation / Settings Guide

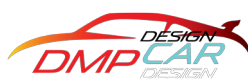

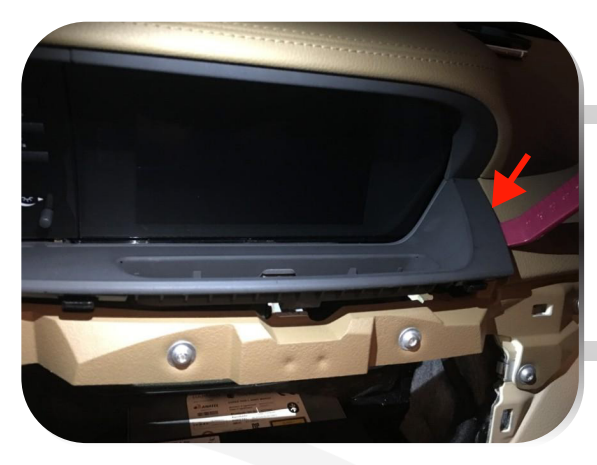

9. Pry out the trim under the OEM screen with the plastic pry tool

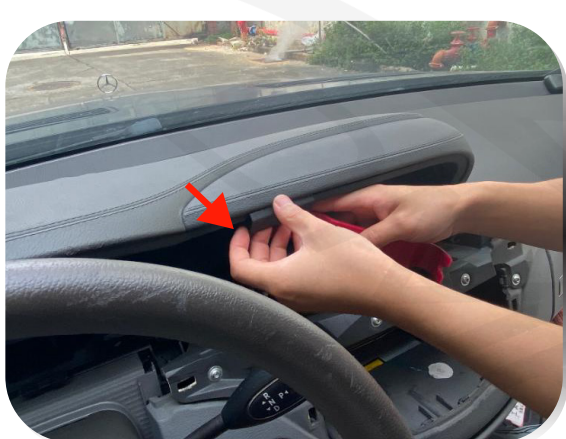

10 .Pry out top trim with the plastic pry tool

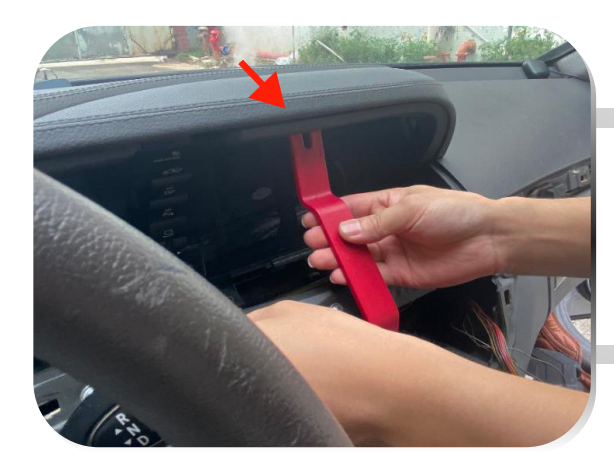

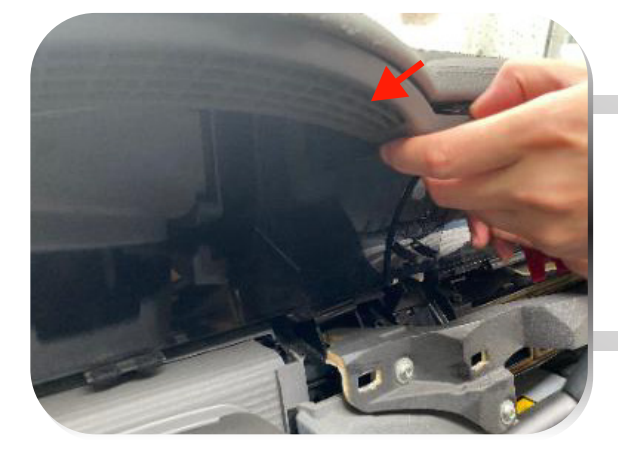

11. Pry out bottom trim with the plastic pry tool

12. Pry out the 3rd trim with the plastic pry tool

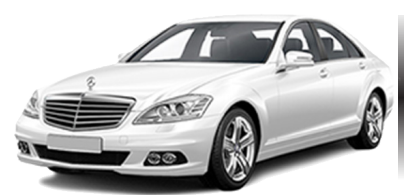

## Installation / Settings Guide

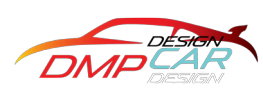

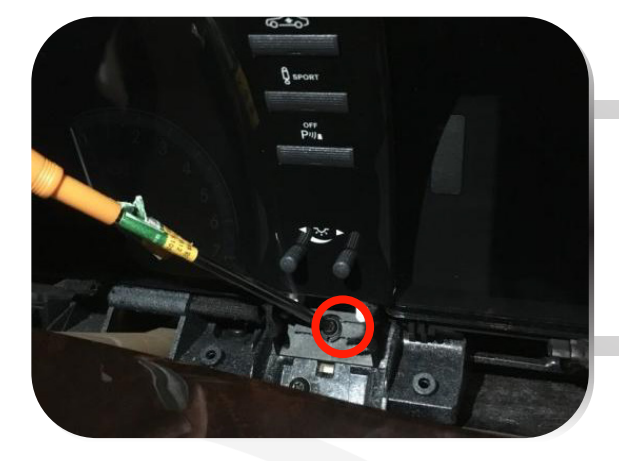

13. Remove control panel screws

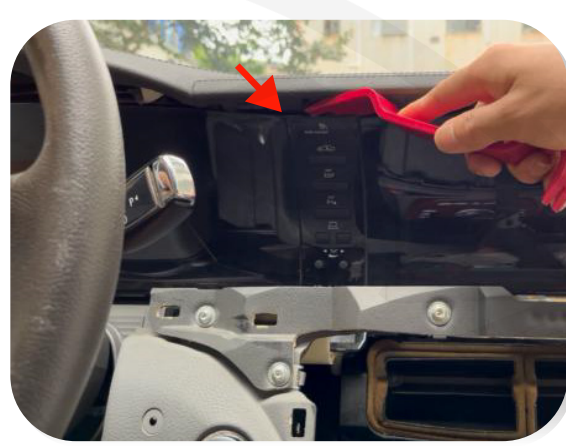

14. Pry out the control panel

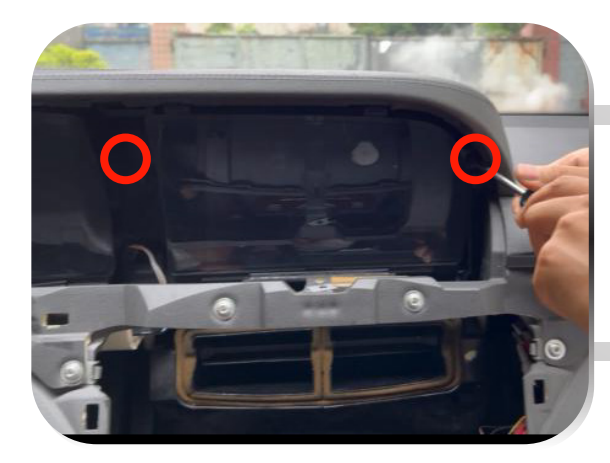

15. Remove the OEM screen screws

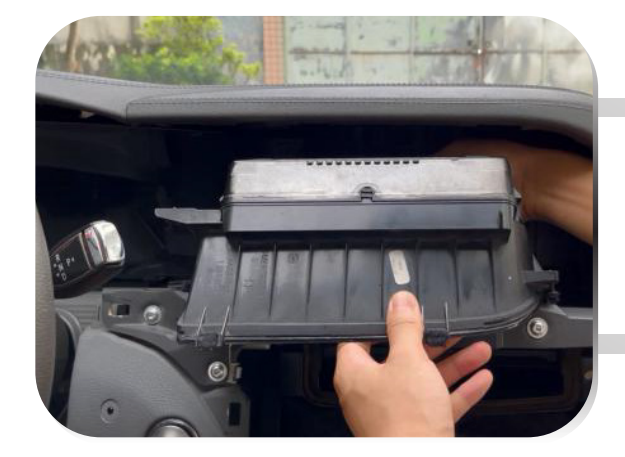

16. Unplug and remove the OEM display

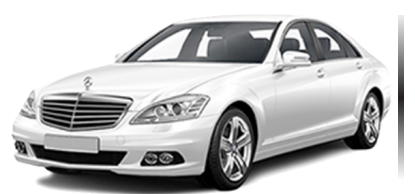

## Installation / Settings Guide

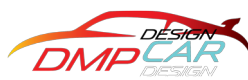

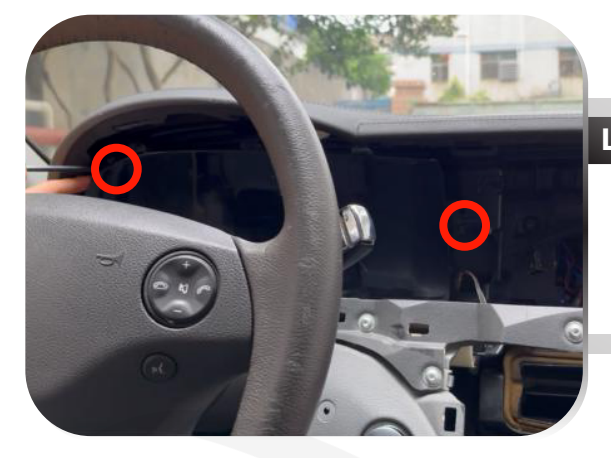

### Long Display Only

17. Remove the OEM instrument panel screws

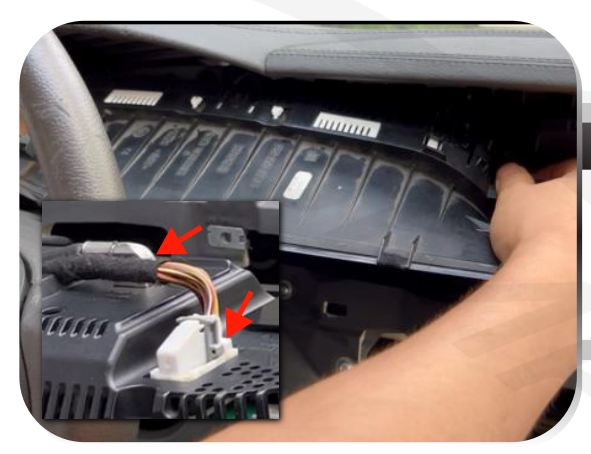

### Long Display Only

18. Unplug and remove the OEM dashboard

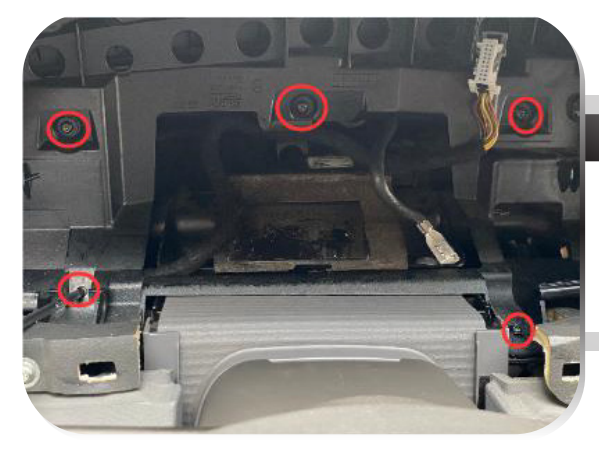

### Long Display Only

19. Remove central control set screw layer 1

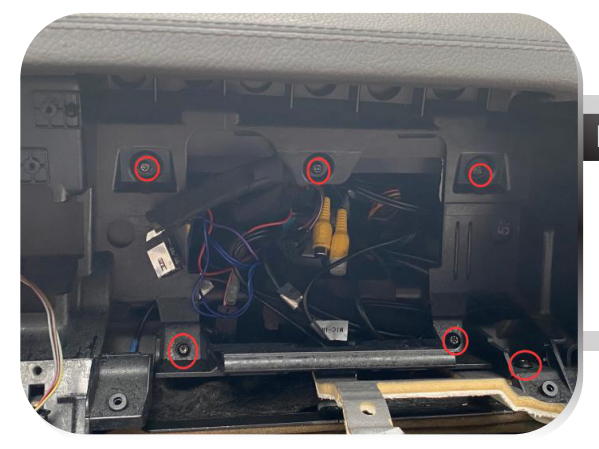

### Long Display Only

20. Remove central control set screw layer 2

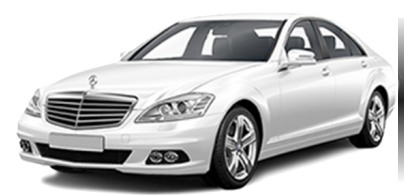

## Installation / Settings Guide

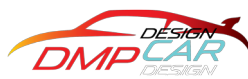

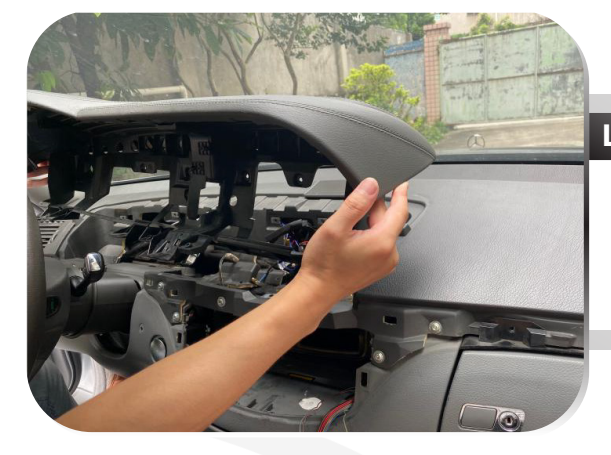

### Long Display Only

21.Remove the OEM central control panel

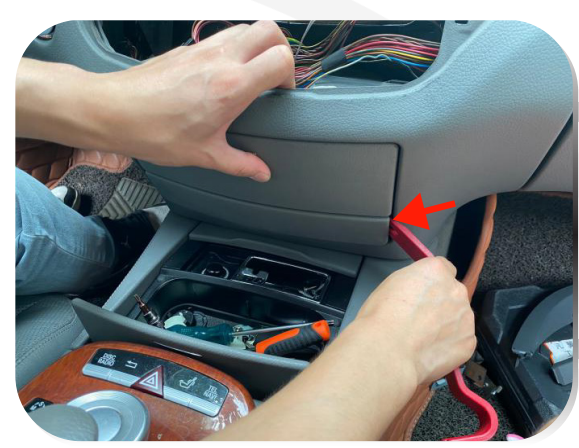

22.Pry out the CD Player trim with a plastic pry tool

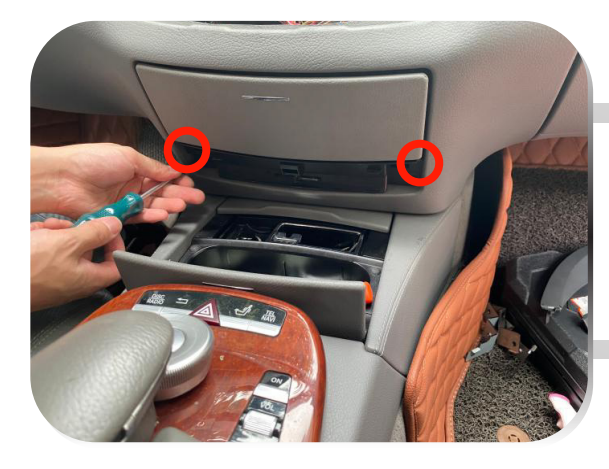

23.Remove the screws layer 1

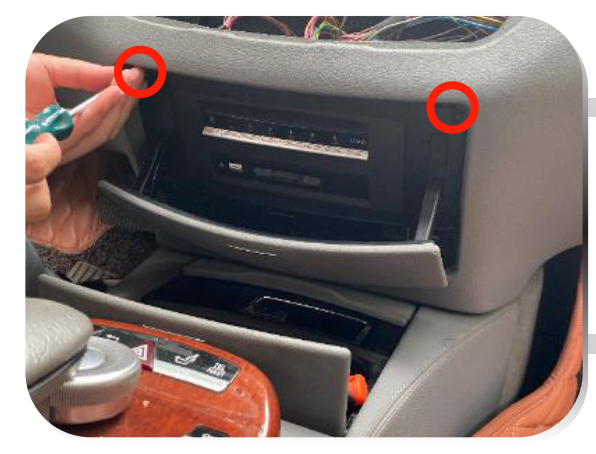

24.Remove the screw layer 2

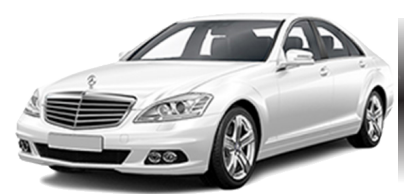

## Installation / Settings Guide

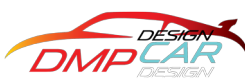

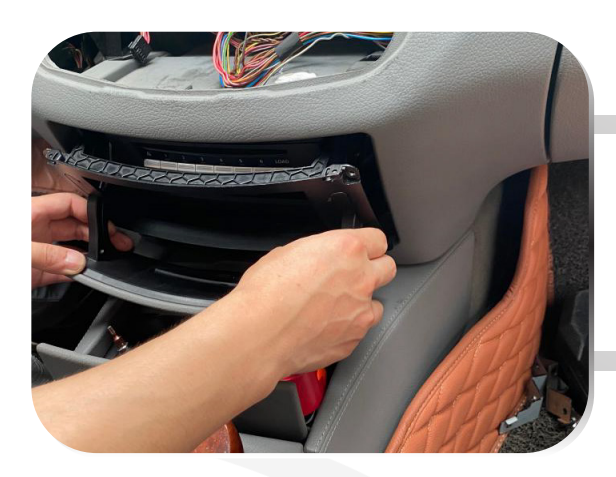

25.Remove the trim / panel

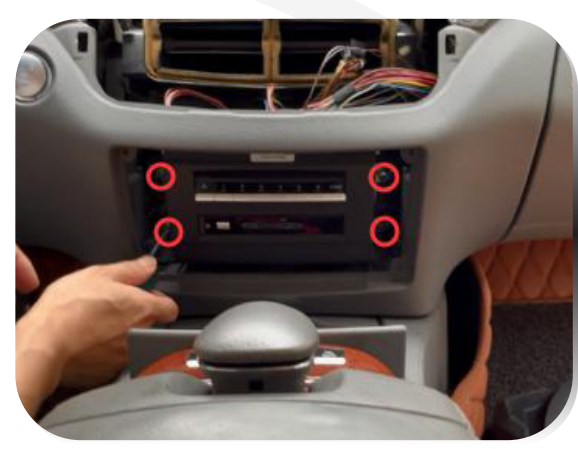

26.Loosen the screws of the OEM player

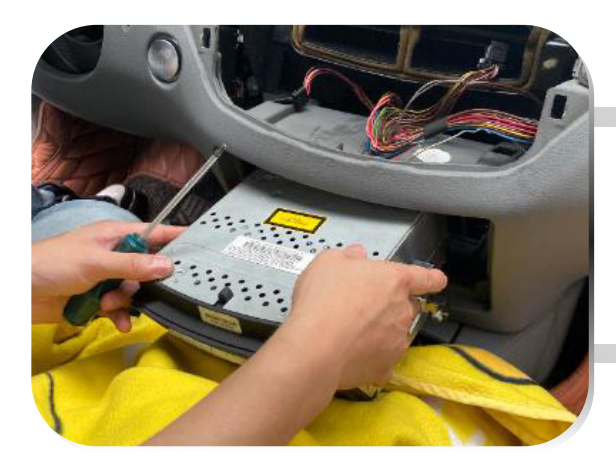

27.Remove the OEM player

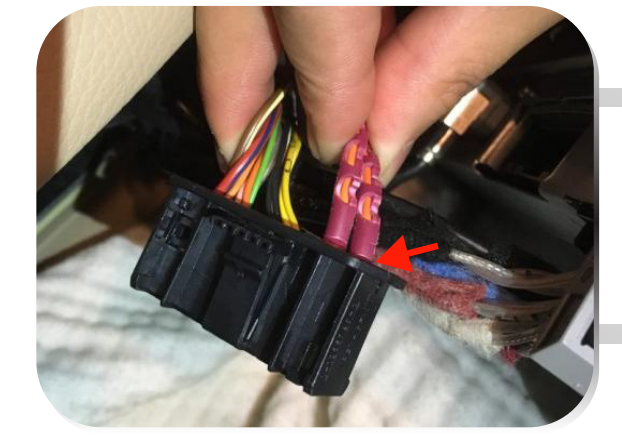

28.Remove the fiber optic cable from the OEM connector

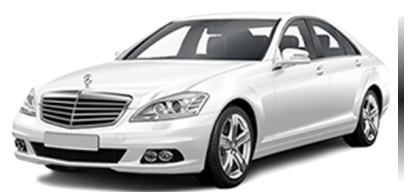

## Installation / Settings Guide

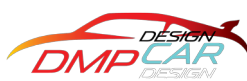

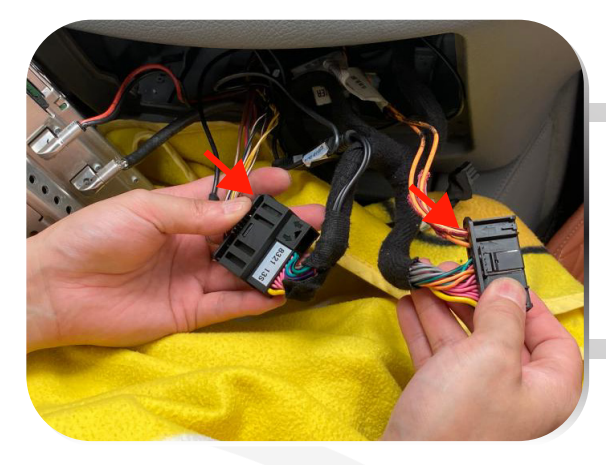

29.Transfer the fiber optic cable to the Android player connector

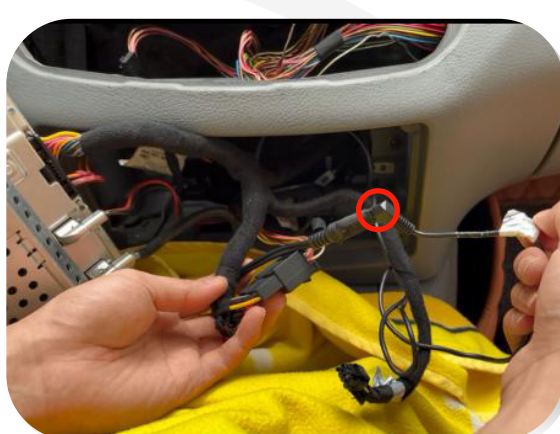

30.Plug in AUX into audio port

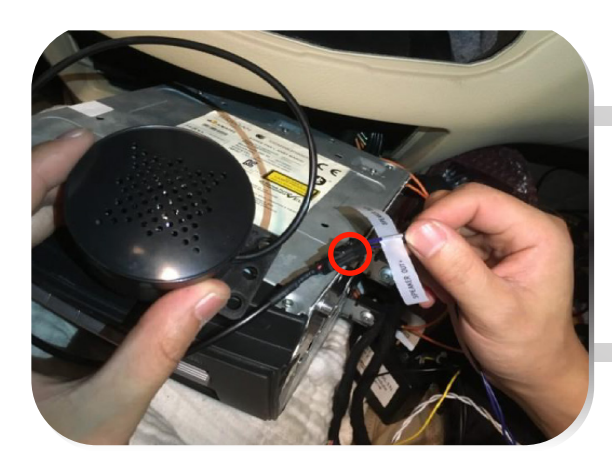

31.Plug in "speaker out" to the included speaker

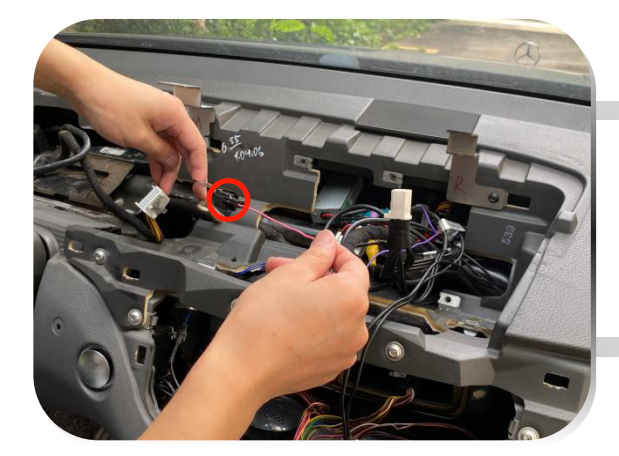

32.Switch to original vehicle control panel protocol line

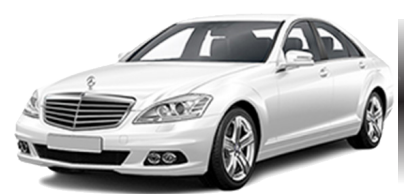

## Installation / Settings Guide

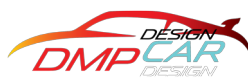

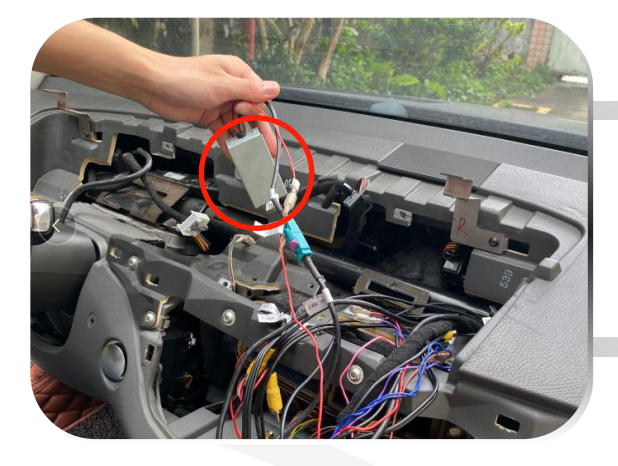

33.Plug into external LVDS box

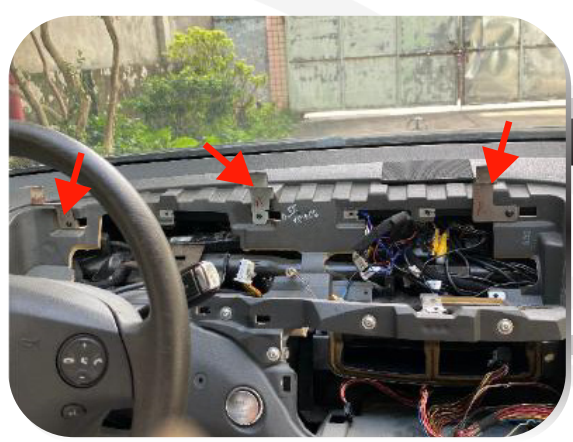

### Long Display Only

34.Install the mounting brackets

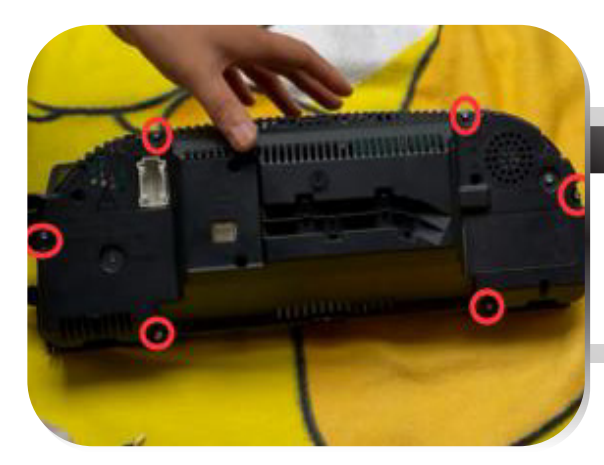

### Long Display Only

35.Remove the screws from the OEM instrument cluster

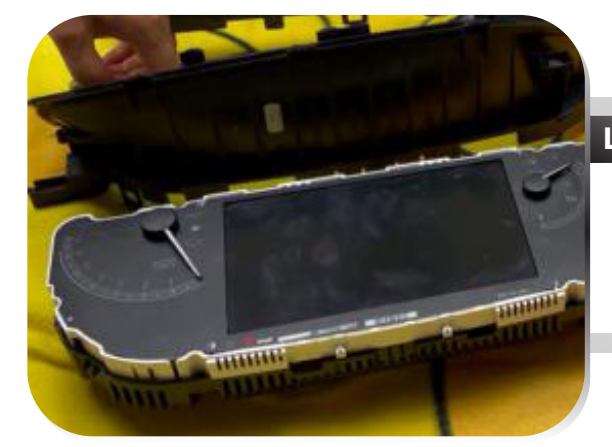

### Long Display Only

36.Remove the decorative frame of the meter

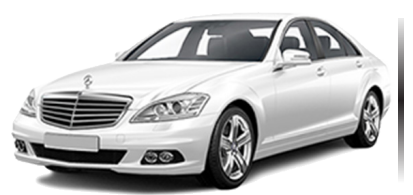

Installation / Settings Guide

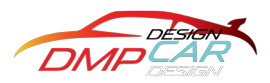

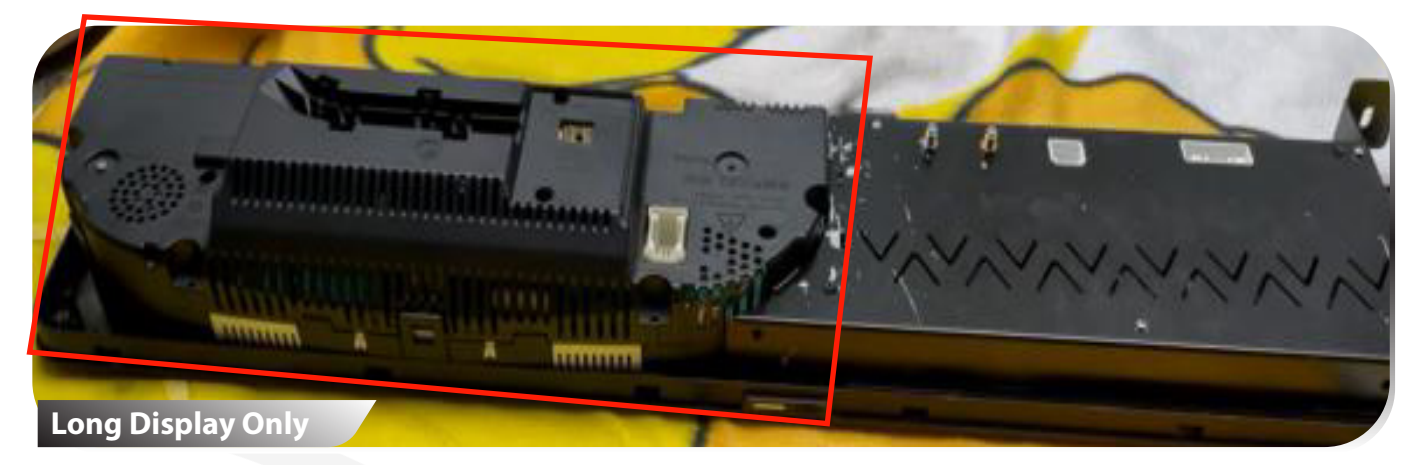

37.Insert the OEM instrument cluster into the mold as shown on the picture above.

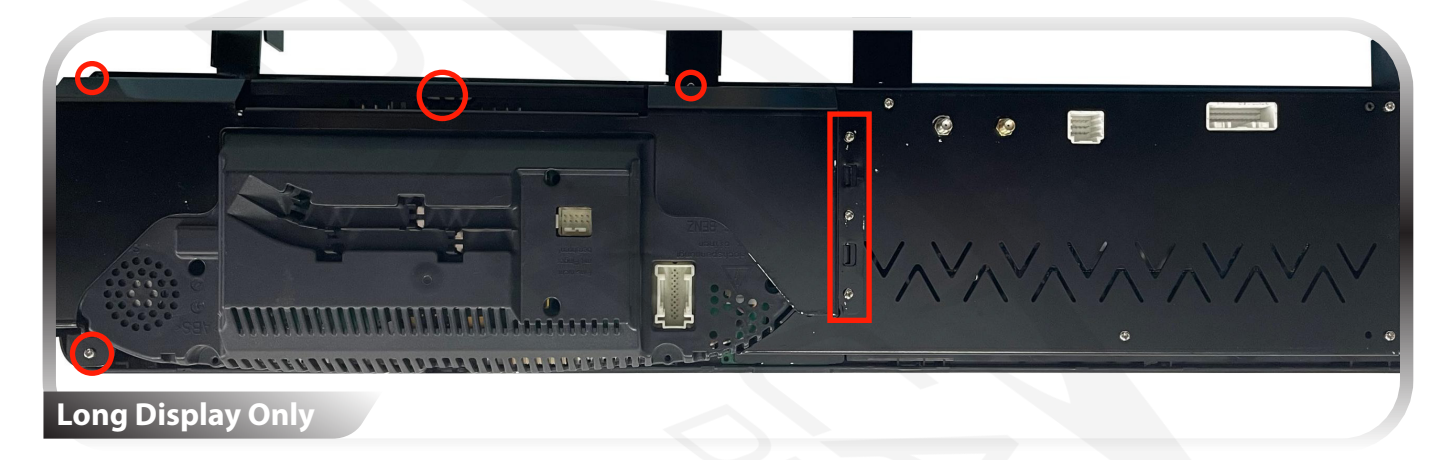

38.Install the instrument cluster hardware mounting bracket of the vehicle and lock the screws.

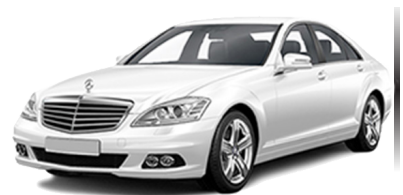

## Installation / Settings Guide

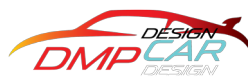

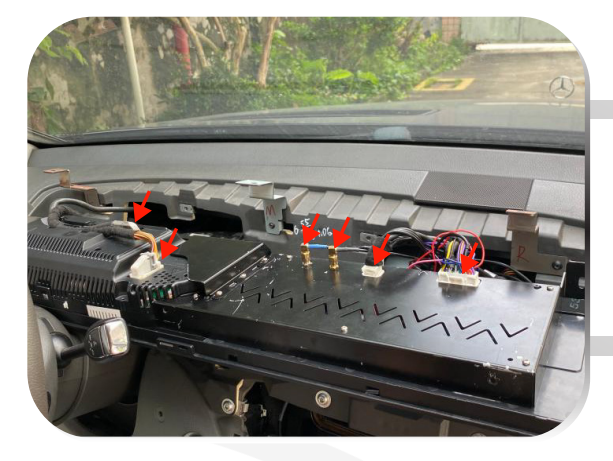

39.Plug in the OEM instrument cluster and android screen

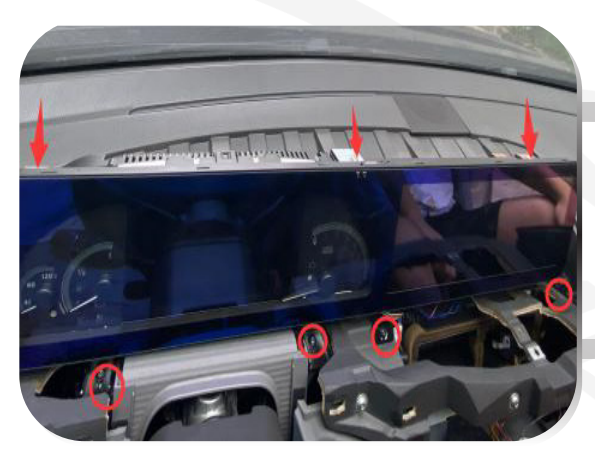

40.Fasten the screws on the Large Android screen

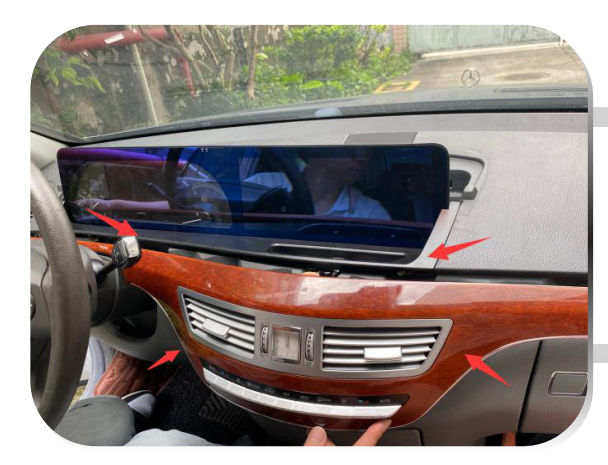

41.Install the air conditioner panel

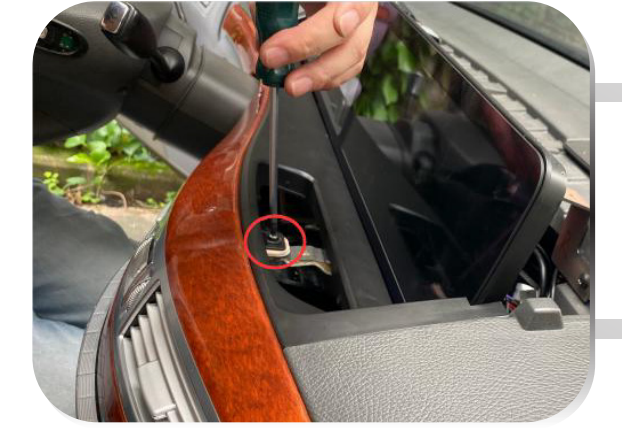

42.Lock the air conditioner panel screws

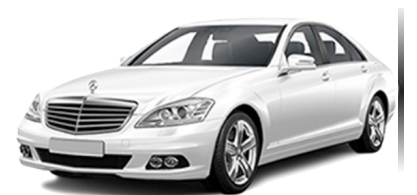

### Installation / Settings Guide

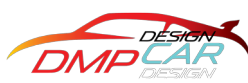

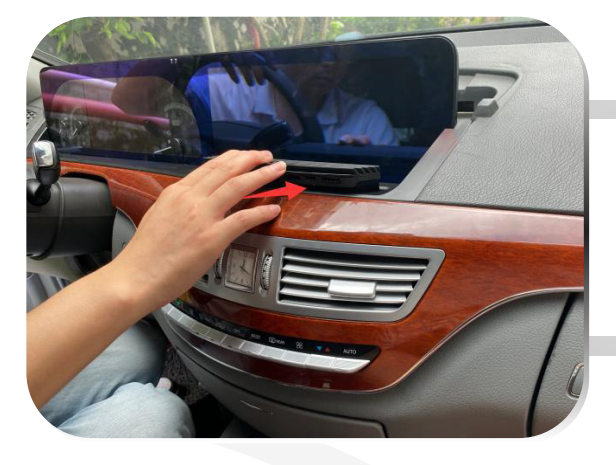

43.Install air conditioner air outlets

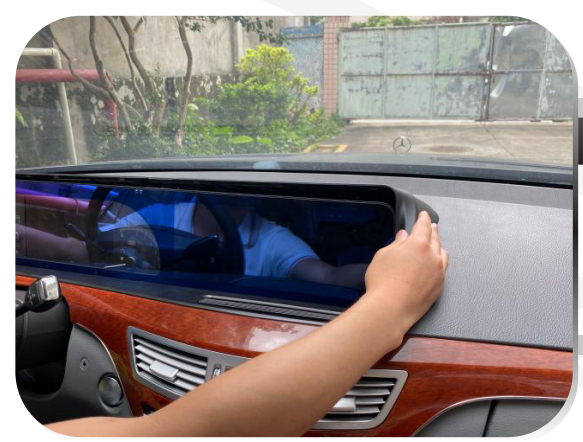

### Long Display Only

44.Install android screen decoration top cover

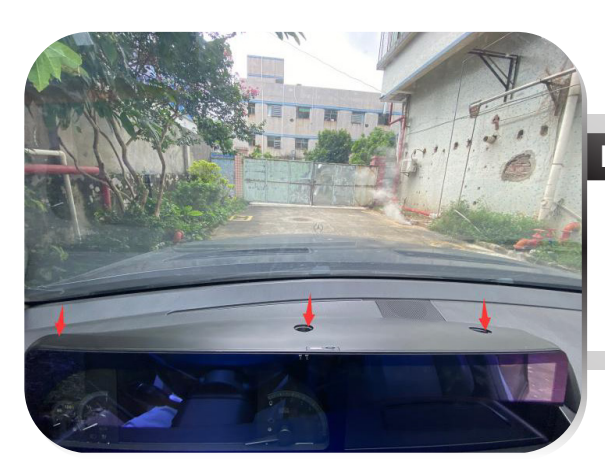

### Long Display Only

45.Lock the screws on top of the top cover

### Long Display Only

46.Install screw hole cover

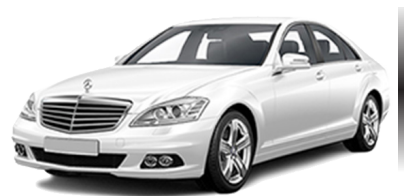

## Installation / Settings Guide

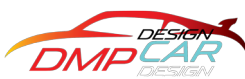

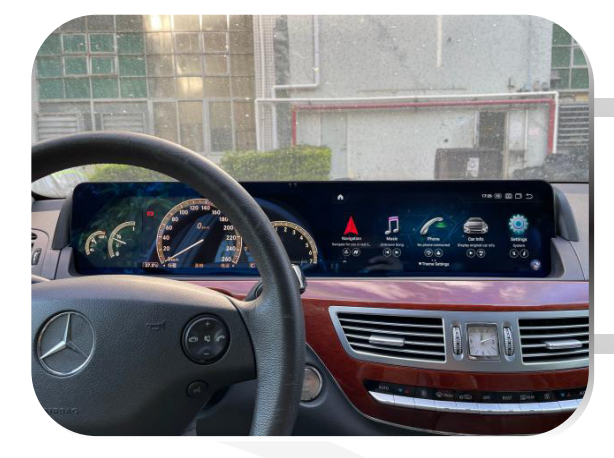

Installation Complete

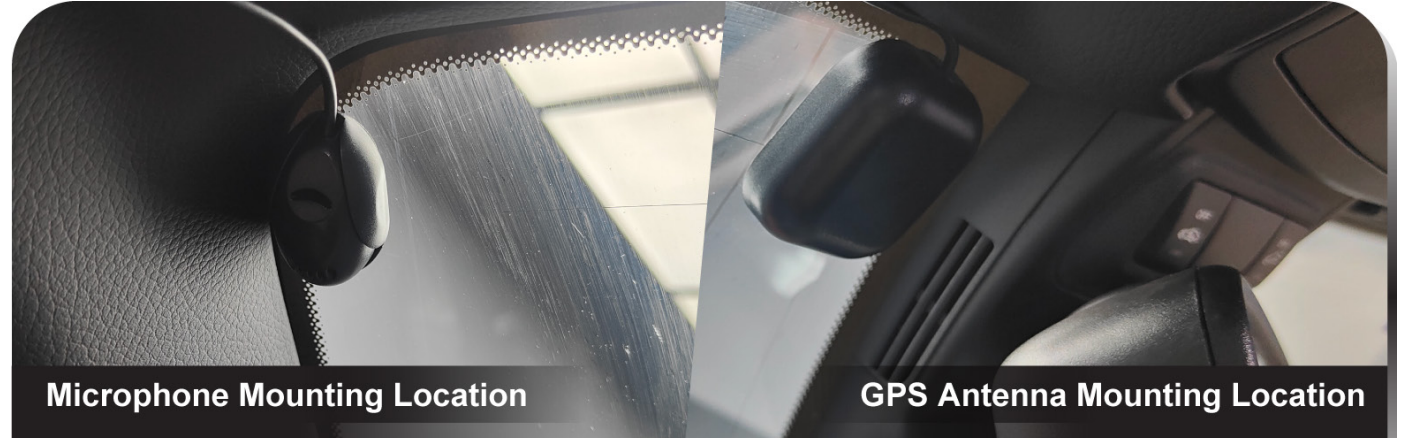

It is recommended to install the microphone at the A-pillar, positioned close to the driver's location.

It is recommended to install the GPS antenna on the windscreen, specifically behind the rear-view mirror.

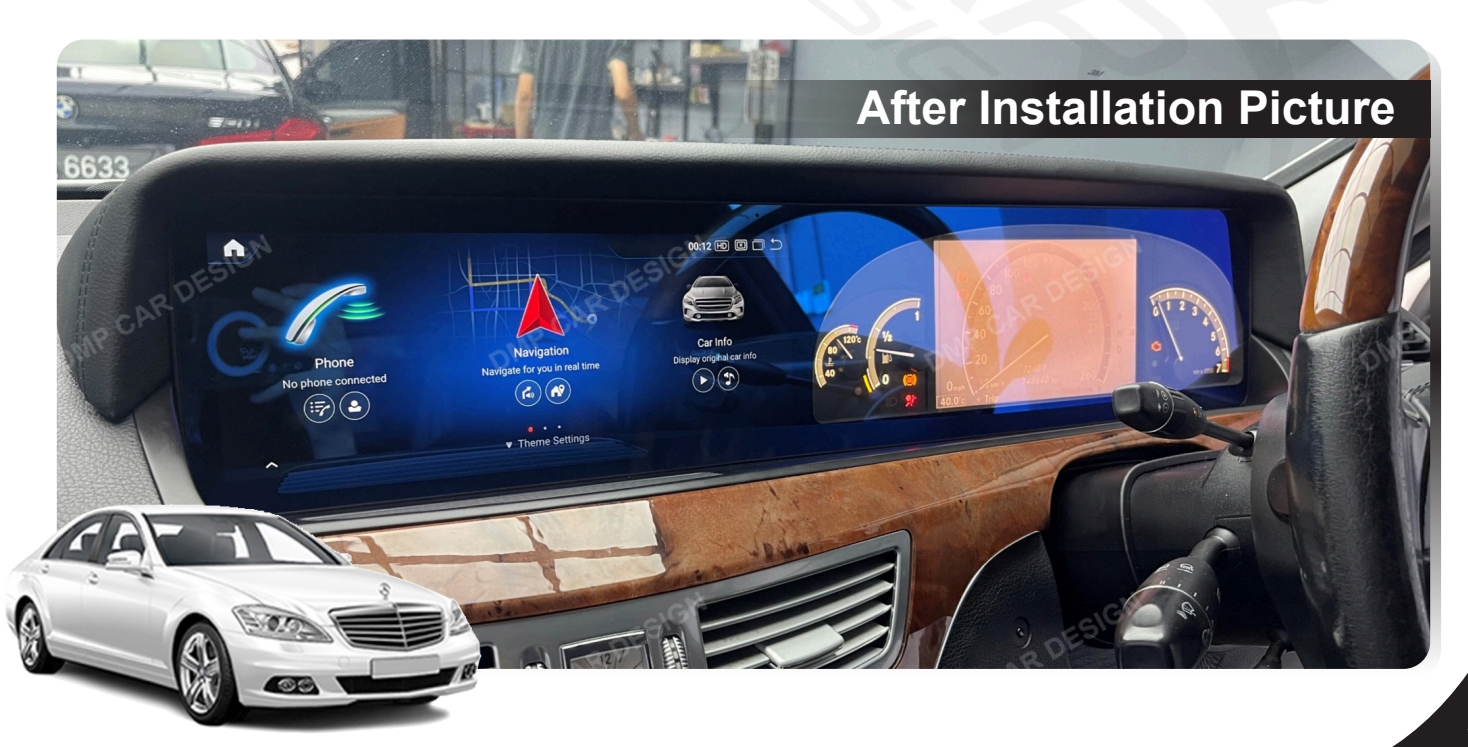

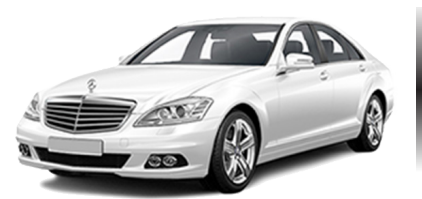

### Remove the car connector to confirm if it is 10pin or 4pin.

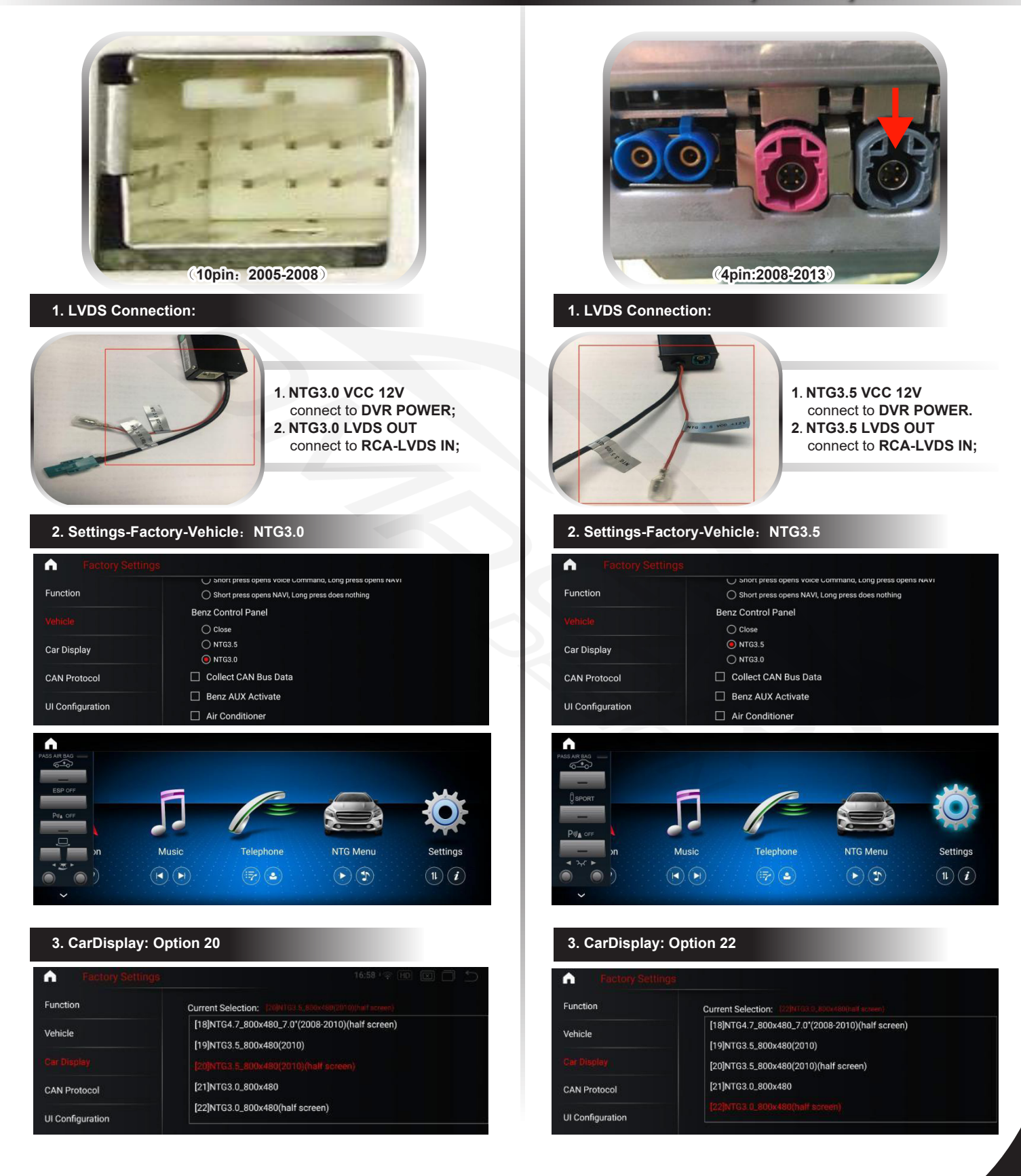

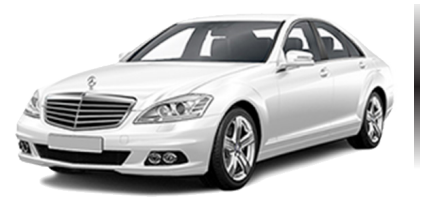

#### 4. CAN Protocol: Choose [4]

| Factory Settin   | Factory Settings                                         |  |
|------------------|----------------------------------------------------------|--|
| Function         | Current Selection: [4]Benz_Protocol_type_3.5             |  |
| Vehicle          | [0]Benz_Protocol_type_5.0C<br>[1]Benz_Protocol_type_5.0A |  |
| Car Display      | [2]Benz_Protocol_type_4.0                                |  |
|                  | [3]Benz_Protocol_type_4.5                                |  |
| UI Configuration |                                                          |  |

5. If there is no sound in Android player, please select "Manual" in the AUX Switching Modes.

| Factory Settings |                              |
|------------------|------------------------------|
| Function         | Car Without OEM Monitor      |
|                  | AUX Switching Modes          |
| Car Display      | Manual<br>AUX auto switching |
| CAN Protocol     | O Alpine                     |
| UI Configuration | Other                        |
|                  | Knoh Type                    |

#### Core function test

- 1. Button function in the left corner:
- Ensure that the plug at the air conditioner panel is properly connected. Power on the system to test if it is functioning correctly. 2. **OEM car display function:**
- Click to switch to the NTG Menu interface and verify if the display and functions are operating normally.
- 3. Sound function:

Test the sound functionality by checking if the audio works properly in both the original car interface and the Android interface.

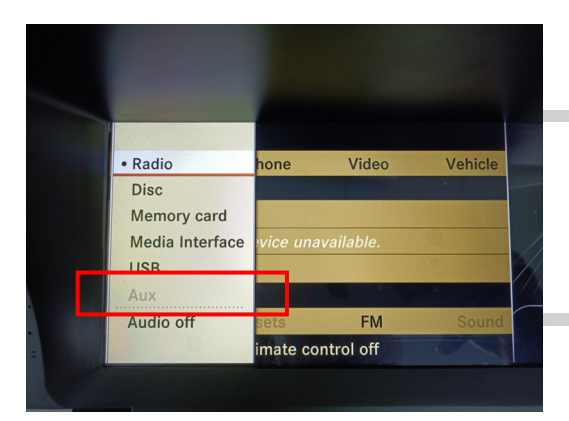

#### Voice on the original car (optional)

If the car is equipped with an AUX function, connect the Android screen to the car's original AUX port using the AMI cable. The AMI cable should be connected to the AMI interface, which is typically located in the armrest box or glove box. This connection will enable sound output from the Android screen through the car's audio system.

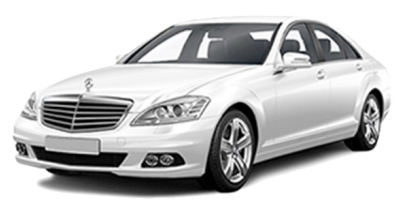

You have the option to use an optional FM transmitter to transmit sound from the Android screen to your car's FM radio. This allows you to tune in to a specific FM

box for sound. If your car has a TV function, you can directly choose the optical fiber box to enable sound. However, if your car does not have a TV function, you will need to visit a nearby 4S store to activate the TV function. Once activated, you can then connect

the Android screen to the optical fiber box to enjoy audio playback through the car's

Another option is to connect the Android screen to the car's optical fiber

#### If the car does not have an original AUX function, you have two options to enable sound:

a. FM Box: Choose an FM box that allows you to transmit audio from the Android screen to the car's FM radio frequency.

FM Box Option:

audio system.

**Optical Fiber Box Option:** 

- This way, you can tune in to that frequency on your car's radio to hear the sound.
- b. **Optical Fiber Box:** Alternatively, select an optical fiber box to integrate the Android screen with the car's optical fiber audio system. This box will enable audio output from the Android screen through the car's audio system via the optical fiber connection.

frequency on your car's radio to hear the audio.

Choose the option that best suits your car's configuration and preferences.

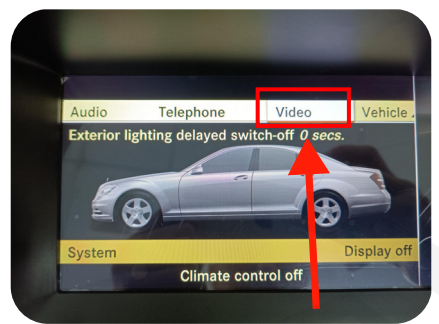

You can check the TV function under the video interface through this picture.

Installation instructions for optic fiber box

Locate the original car's TV module in the trunk of the car, then unplug the original car's TV module's optical fiber cable, and short-circuit the unplugged end with the optical fiber short-circuit ring female connector.

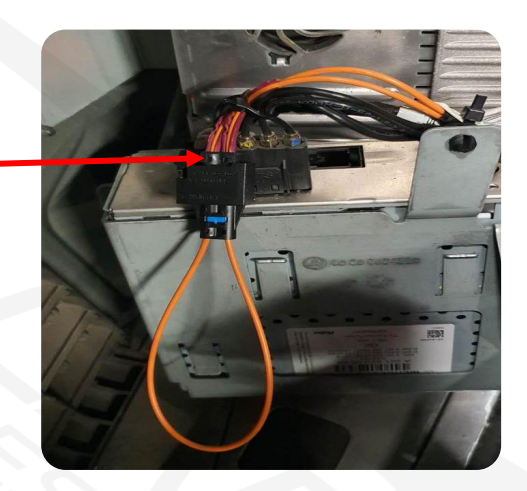

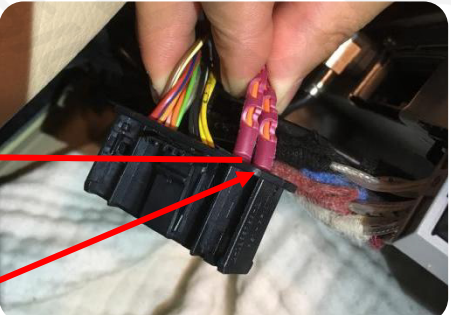

Remove the plastic connector of the optical fiber cable and connect it to the power cable of the original car's CD player."

"(Refer to the picture) Unplug the optical fiber cable from the CD player end of the original car, and then connect it to the optical fiber box adapter."

3

2

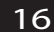

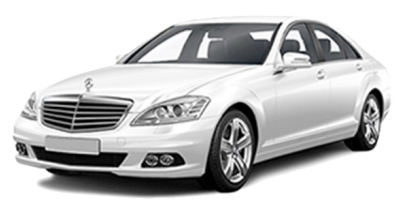

Hardwares Included in the Box

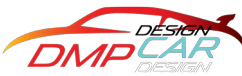

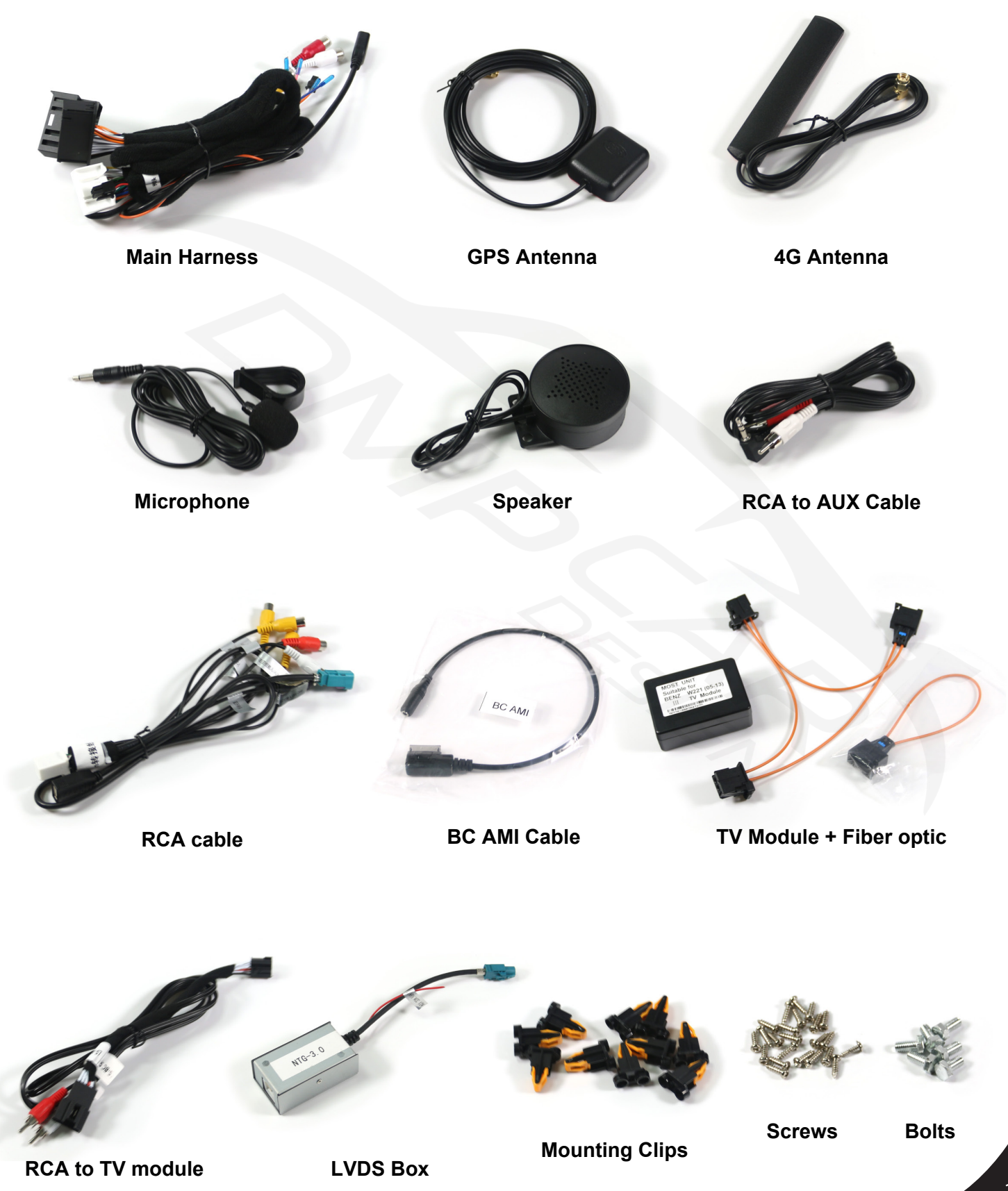